# **CWS ご利用手順**

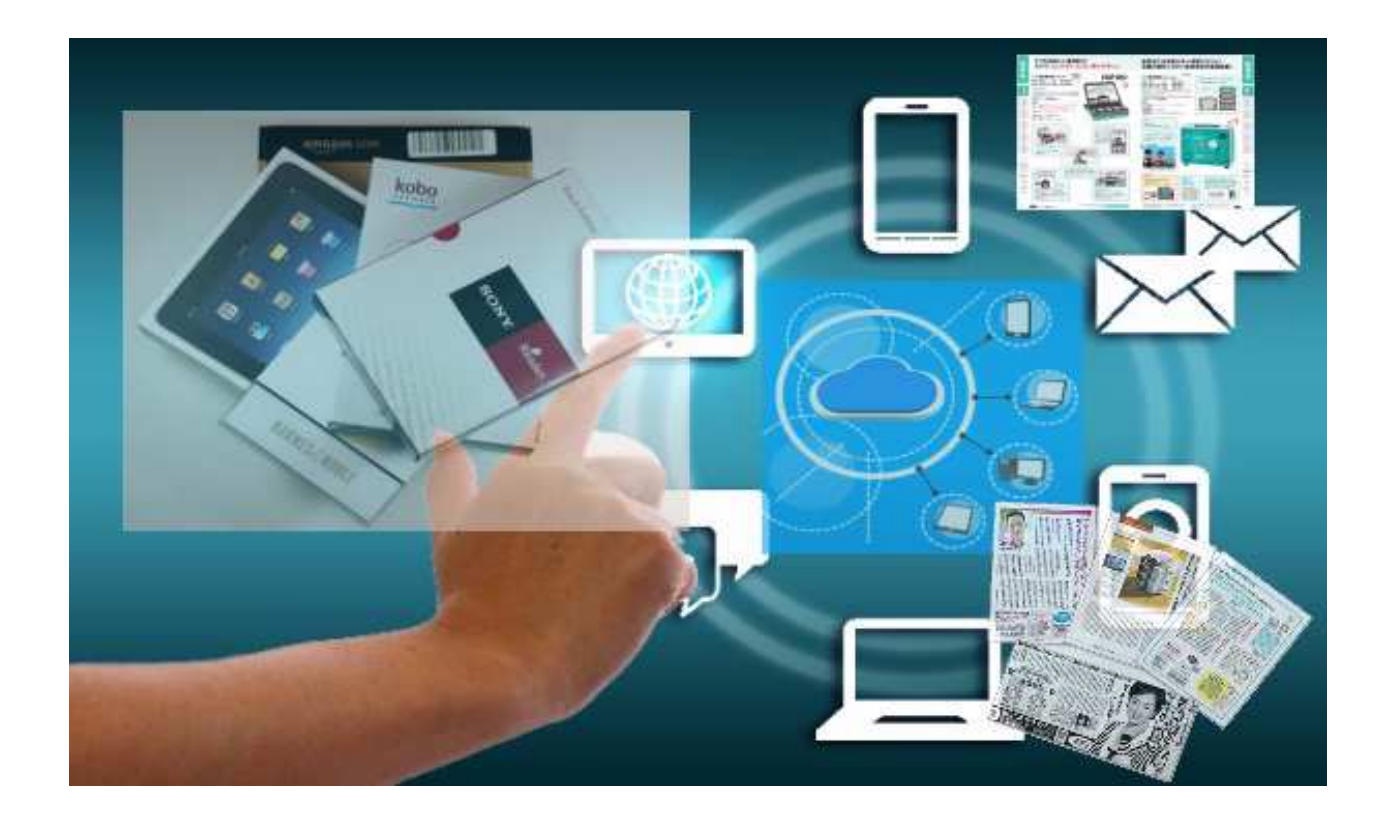

# コンセプト

-CWSとは何か-

CWSとは、情報共有ツールストローをプラットフォームに利用し、そこに「標準化された印刷情報」 をセットで管理する機能を付け加えたWEBシステムです。 得意先はサイトへログイン後、見積情報を入力します。 入力された情報はストローのタイムライン上に詳細情報として表示され、印刷会社と情報を共有できます。 この際、同時にファイルも添付できるため、印刷情報とファイルが常に一度に管理されます。

書き込まれた情報はすべてデータベース化され、履歴として管理されます。

-ストローについて -

ストローとは、アップライズ社が開発したSNS型クラウドと呼ばれる、コミュニケーションツールです。 今回のCWSのプラットフォームで、クラウドの目的とSNSの時系列管理を融合させたWEBシステムです。

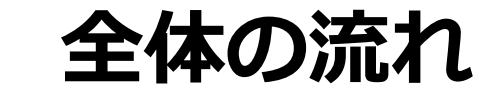

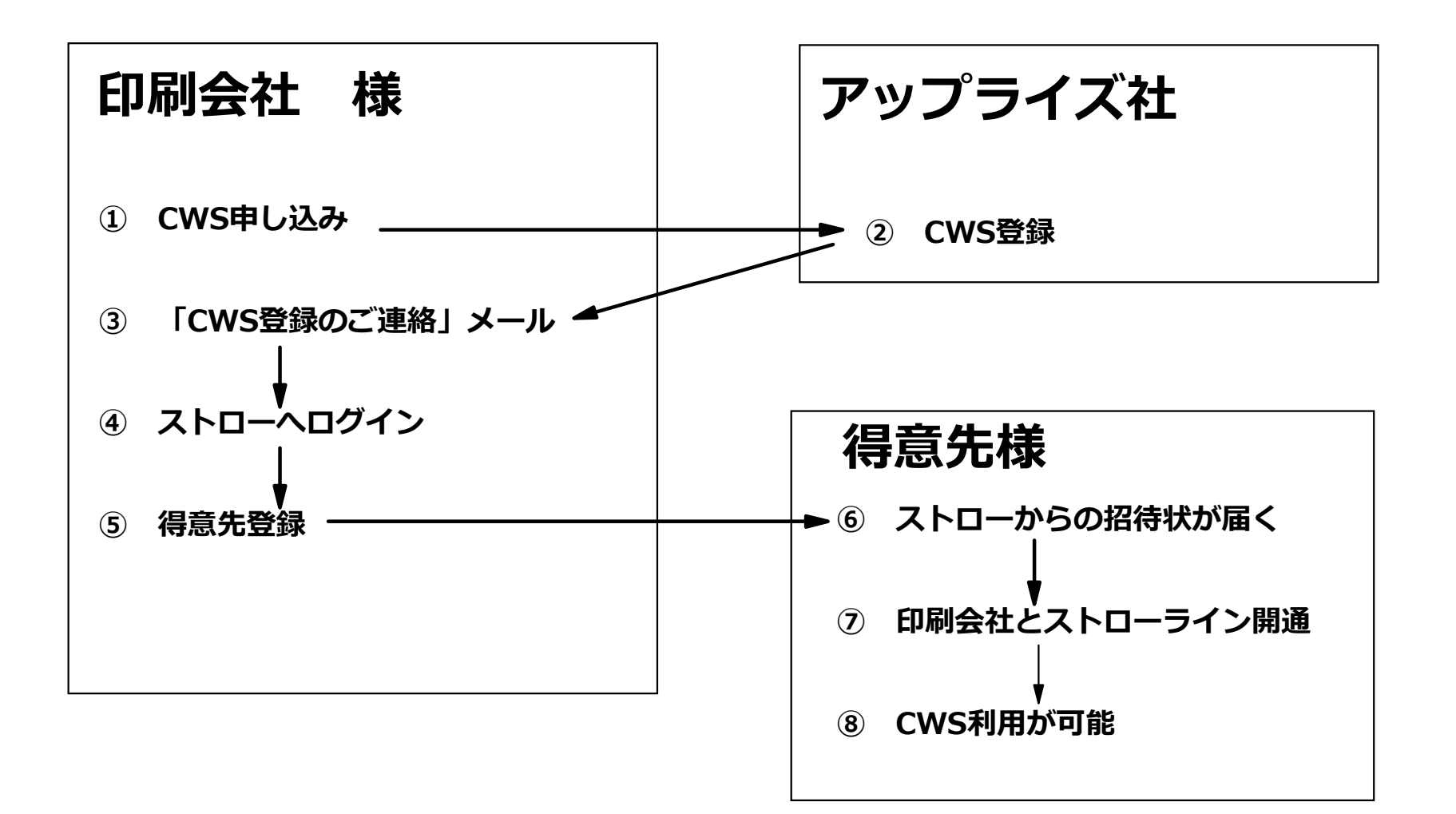

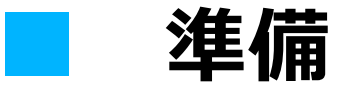

### -CWS開通までの手順-

CWSを申し込みされ、入金が確認された時点でアップライズ社より、「CWS登録のご案内です」というメールが届きます。

① ストロー管理画面で得意先のアドレスを登録

CWSを使うようにするために、最初に印刷会社と得意先との間でストロー上のラインを結ぶ必要があります。

- (1) ストロー招待状メールが送られます。
- (2) 「ストロー登録のご連絡」内にあるURLをクリック←これでストローにアカウント登録完了
- (3) 画面左の「アドレス帳」をクリック
- (4) 得意先名(敬称は略)とアドレスを正確に入力後「追加登録」ボタンを押します。
- (5) 得意先に招待メールが届きます。
- (6) 得意先で招待メールに書かれたURLをクリックすればCWSが利用できるようになります。

\*このメールはショートカットとして利用できます。

これでストローライン(S\_LINE)が印刷会社と得意先とで結ばれ、CWSが使える環境となります。

#### (3)アドレス帳をクリック (1)ストローより「招待状」が届きます。 Straw ストローヘアドレス登録が行われました。 以下のアドレスにアクセス頂けると、cws事務局様との間でS-LINEが作られます。 <このメールでの返信はご遠慮ください> (2)クリックで マイグループ My http://straw-jp.sakura.ne.jp/s\_line.php?idvip=cws@straw-jp.biz **い** アドレス帳 ストロー開通 新着グループはありません 22 グループ作成 グループ検索 ×商事 abc@miki.jp 追加登録 • 全文検索 (4)相手先の名前とアドレスを入力後「追加登録」をクリック 招待状確認 2 ダウンロード履歴 (5)得意先に届いた招待状メール内のURLをクリックで開通 - このメールはショートカットでご利用ください。 ◆CWSサイトは以下のアドレスから: http://www.cps-print.net/cws\_straw.php?kyo\_host=uprise1165&s (6)クリックでCWS開通

## 印刷会社が得意先をアドレス登録すると、以下の内容のメールが「得意先に届きます」。

① このURLを得意先がクリックした時点で印刷会社とストローらラインが結ばれます。

② これは得意先がCWSを利用する際のアドレスです。

ショートカットとしてこのメールをご利用くださるようお伝えください。

ストローヘアドレス登録が行われました。 以下のアドレスにアクセス頂けると、ama様との間でS-LINEが作られます。 <このメールでの返信はご遠慮ください> http://straw-jp.sakura.ne.jp/s\_line.php?idvip=amazon@straw-jp.biz&grp=cws@straw-jp.biz11521&moto

●グループID: <u>cws@straw-jp.biz11521</u>
 ●グループ名: cws事務局⇔ama
 ●グループパスワード: 9701

◆CWSサイトは以下のアドレスから:

(1)

2

http://www.cps-print.net/cws\_straw.php?kyo\_host=cws@straw-jp.biz&shotai=amazon@straw-jp.biz

フローチャート

## 得意先ログイン

(前ページの下のアドレスをクリックした場合、即座にログインできます。) CWSへの登録後、印刷会社へは、アップライズ社よりメールが送信されます。 そこには、印刷会社様専用のログインURLが書かれています。 ここに書かれたURLをクリックすると、以下の画面が表示されます。

| ログインID: 【メールアドレス】              | uprise1165 |      | パスワード | ••••• | /52/3- K |
|--------------------------------|------------|------|-------|-------|----------|
| 【ホストID】<br>amazon@straw-jp.biz |            | ログイン |       |       |          |
|                                |            |      |       |       |          |

この画面は印刷会社のお得意様がCWSへログインする際の画面となります。 ログインすると、次ページの画面が表示されます。

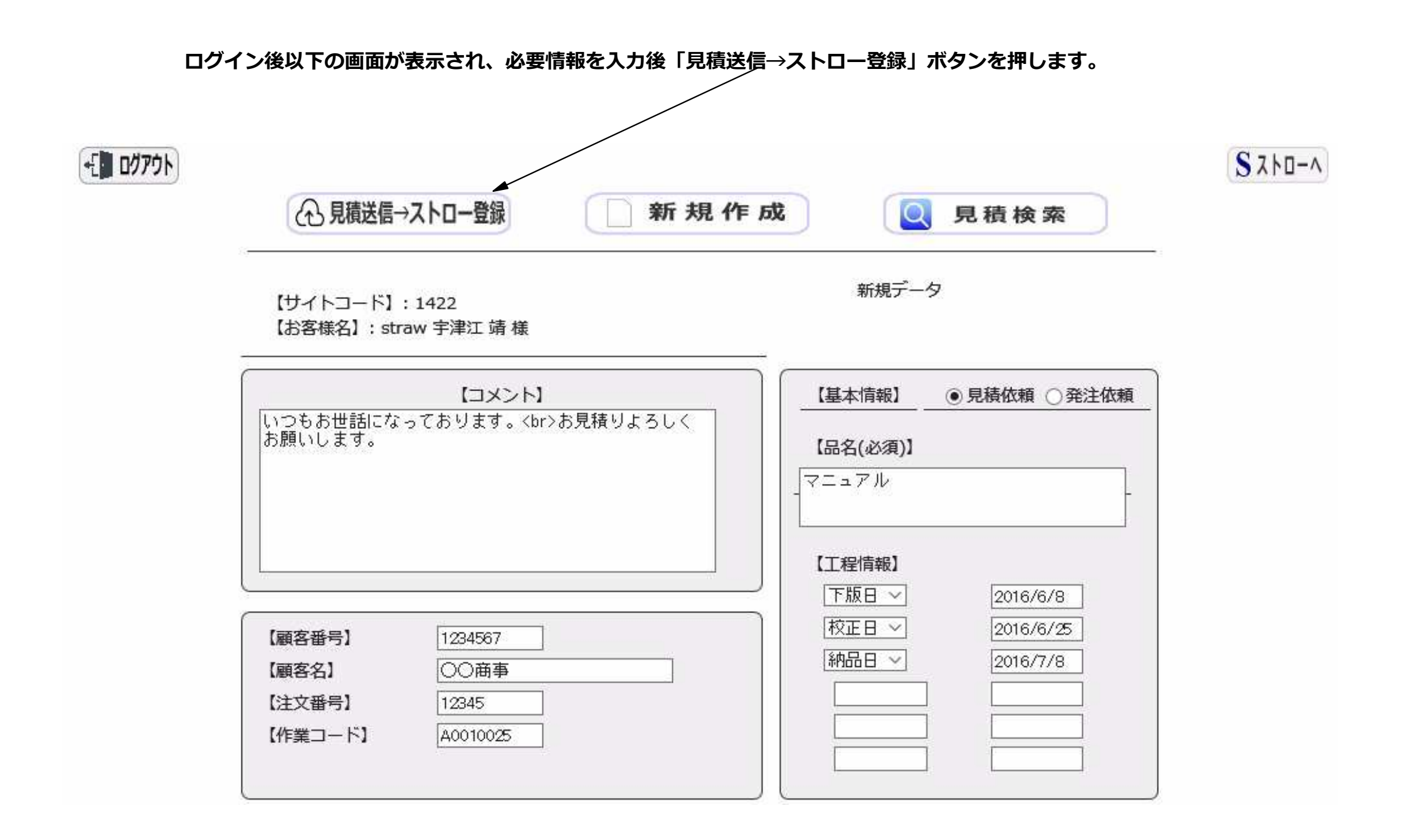

#### この画面で最大8つまでのファイルが登録できます。

## ファイル選択後「ストローでデータ確認」ボタンを押すと、情報がストローで共有されるようになります。 登録されたデータは検索可能な状態で管理されます。

| 参照     参照       参照     参照       参照     参照       参照     参照       参照     参照       参照     参照       参照     参照       参照     参照       参照     参照       参照     参照                                                                                                    | ストロー<br>下のボタ | -に情報が登録されました。<br>シンで見積情報にファイルを添付する | ことができます。       |
|----------------------------------------------------------------------------------------------------|--------------|------------------------------------|----------------|
| 参照       参照         参照       参照         参照       参照         参照       参照         S ストローでデータ確認       CPS 見積画面へ戻る<br>(ファイルは登録されません)                                                                                                    |              | 参照                                 | 参照             |
| 参照     参照       参照     参照       参照     参照       S ストローでデータ確認     CPS 見積画面へ戻る<br>(ファイルは登録されません)                                                                                                    |              | 参照                                 | 参照             |
| 参照     参照       S ストローでデータ確認     CPS 見積画面へ戻る<br>(ファイルは登録されません)                                                                                                    |              | 参照                                 | 参照             |
| S ストローでデータ確認                                                                                                    |              | 参照                                 | 参照             |
| (ファイルは登録されません)                                                                                                    |              | S ストローでデータ確認                       | CPS 見積画面へ戻る    |
| 이 너희 가지 않는 것이 아무너희 가지 않는 것이 아무너희 가지 않는 것이 있는 것이 가지 않는 것이 같이 가지 않는 것이 같아. 가지 않는 것이 가지 않는 것이 가지 않는 것이 있는 것이 있는 것이 가지 않는 것이 있는 것이 있는 것이 있는 것이 있는 것이 있는 것이 있는 것이 있는 것이 있는 것이 있는 것이 있는 것이 있는 것이 있는 것이 있는 것이 있는 것이 있는 것이 있는 것이 있는 것이 있는 것이 있는 것이 있는 것이 있는 것이 있는 것이 있는 것이 있는 것이 있는 것이 있는 것이 있는 것이 있는 것이 있는 것이 있는 것이 있는 것이 없는 것이 있는 것이 없는 것이 없는 것이 않은 것이 없는 것이 없다. 것이 않은 것이 않은 것이 않은 것이 않이 않은 것이 않는 것이 않은 것이 않은 것이 않은 것이 않이 않이 않이 않이 않이 않이 않이 않이 않이 않이 않이 않이 않이 |              |                                    | (ファイルは登録されません) |
| ※ストロー画面右上の【ログアウト】から見積画面に戻れます。                                                                                                    | *            | ストロー画面右上の【ログアウト                    | 、」から見積画面に戻れます。 |

以下の画面は実際にストローに登録された画面です。

CWSはストロー上で見積書を依頼したい場合に利用するシステムですから、特にCWSを使わずに、普段の情報共有でストローを利用することもできます。

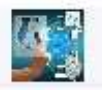

[No.968401422]straw 宇津江 靖

2016/06/09 :17:11

| 【コメント】いつもお世話になっております。<br>お見積りよろしくお願いします。             |
|------------------------------------------------------|
| 【見積No.】1422000146                                    |
| 【注文番号】12345                                          |
| 【顧客番号】1234567                                        |
| 【顧客名】○○商事                                            |
| 【作業コード】A0010025                                      |
| 【基本】- お見積り -                                         |
| 【工程】[下版日] 2016/6/8[校正日] 2016/6/25[納品日] 2016/7/8      |
| 【品名】マニュアル                                            |
| 【規格】A4 【規格外天地/左右】                                    |
| 【部数】2000                                             |
| 【加工1】                                                |
| パンフレット 断裁ドブ付2000部×1点                                 |
| 【区分1】                                                |
| パンフレット 上質/70 1C + 1C                                 |
| http://www.straw-jp.biz/cps/csv.php?csv_1=1422000146 |
| 山刀用ページ                                               |

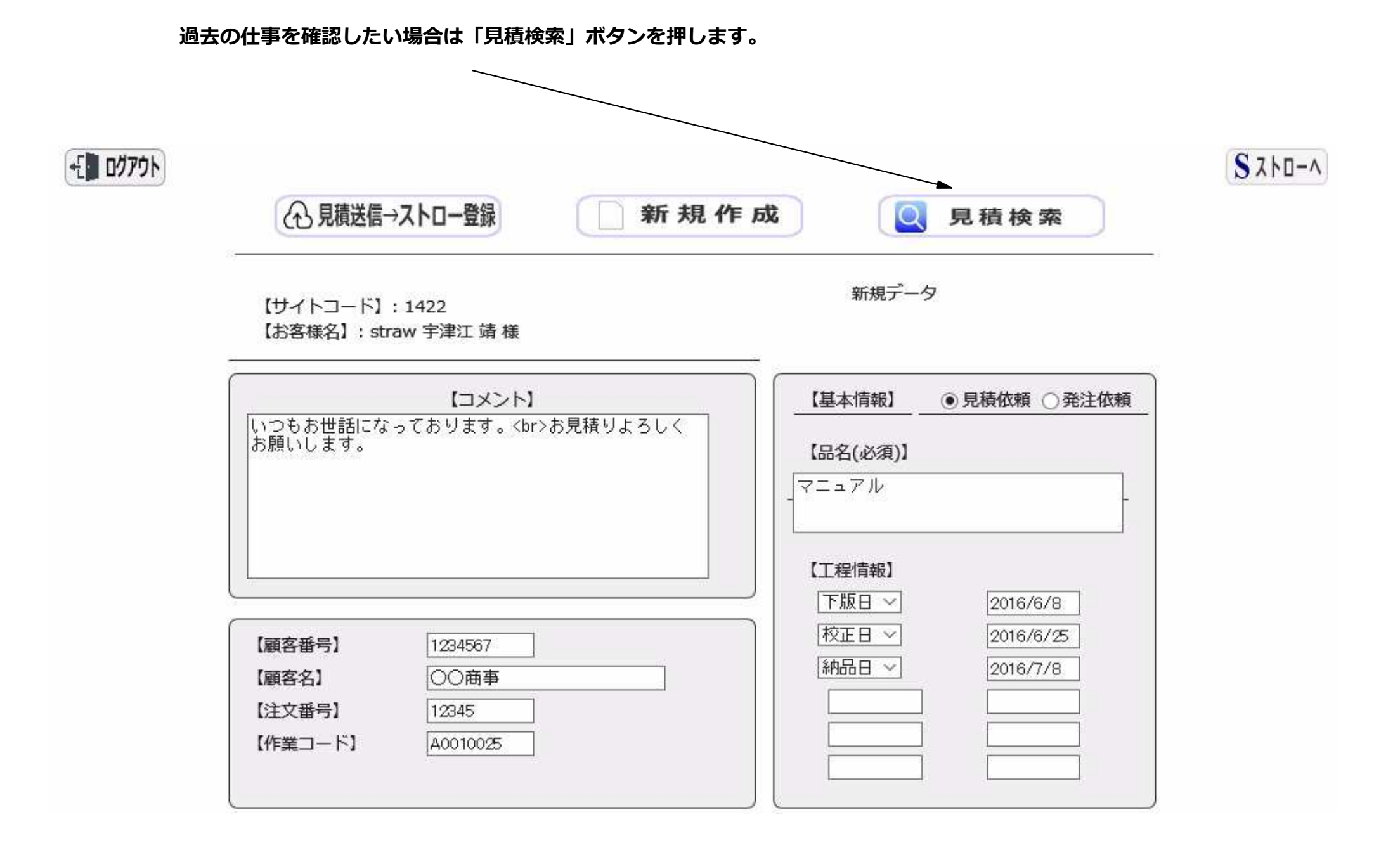

この見積検索画面で検索後、該当の仕事を修正することができます。 また、その仕事をコピーして、新規の見積に利用することもできます。

| 未入                                                                                                    | 力の場合は今年分が                                                    | ー 年<br>表示されます | <u>~</u>                                                           | ● 検索 == 見積画面に          | に戻る              |
|----------------------------------------------------------------------------------------------------|--------------------------------------------------------------|---------------|--------------------------------------------------------------------|------------------------|------------------|
|                                                                                                    |                                                              |               |                                                                    |                        | 2                |
|                                                                                                    |                                                              |               |                                                                    |                        |                  |
|                                                                                                    |                                                              |               |                                                                    |                        |                  |
| 合登録日                                                                                                    | 見積番号                                                         | 1 注文番号        | 3 更新日                                                              | 品名                     | )(วษ-            |
| 合登録日<br>2016/06/09                                                                                        | - 見積番号<br>1422000146                                         | 注文番号<br>12345 | <ul><li>シ更新日</li><li>06/09:17:11</li></ul>                         | 品名<br>マニュアル            | )<br>]<br>]<br>] |
| <ul> <li>         登録日     </li> <li>         2016/06/09     </li> <li>         2016/06/03     </li> </ul> | <ul><li>見積番号</li><li>1422000146</li><li>1422000144</li></ul> | 注文番号<br>12345 | <ul> <li>●更新日</li> <li>06/09:17:11</li> <li>06/03:12:22</li> </ul> | 品名<br>マニュアル<br>9999999 | ) JĽ-            |